## Ricoh C6004 Multifunction Printer Setup Documents

## Download printer driver at <u>https://www.ricoh.ca/en/support-and-download</u>

| Support & Downloads<br>Receive support your way, anytime                                                                                 |                                                                                                    |    |
|----------------------------------------------------------------------------------------------------|----------------------------------------------------------------------------------------------------|----|
|                                                                                                    | _ or                                                                                                    |    |
| Find your downloads                                                                                                    | Category                                                                                                    | ~  |
| Download drivers, software and manuals — ju<br>enter your product details to reach the resourd                                           | ist Sub Category<br>ces                                                                                                    | ~  |
| you need.                                                                                                    | Model                                                                                                    | ~  |
|                                                                                                    | _ or                                                                                                    |    |
|                                                                                                    |                                                                                                    |    |
| Find your downloads                                                                                                    | Category                                                                                                    | ~  |
| Download drivers, software and manuals — jus<br>enter your product details to reach the resourc                                          | st Sub Category<br>ces                                                                                                    | ~  |
| you need.                                                                                                    | Model                                                                                                    | ~  |
| How to install drivers >                                                                                                    | Select Download                                                                                                    | ~  |
|                                                                                                    | Reset                                                                                                    | Go |
| Model: MP C6004<br>Category: Multifu<br>Sub Category: Ge<br>Improve producti<br>MANUAL<br>MP C6004 Color I<br>DRIVER<br>MP C6004 Color I | a Color Laser Multifunction Printer<br>unction Color<br>eneral Office<br>Wity with personalized, powerful performance<br>Laser Multifunction Printer |    |

| Your OS<br>Microsoft Windows 7 (x64)                |                                                                      | ✓ Change                                                                                                    |                                                  |
|-----------------------------------------------------|----------------------------------------------------------------------|----------------------------------------------------------------------------------------------------|--------------------------------------------------|
| Select driver language Englia                       | sh                                                                   | T                                                                                                    |                                                  |
| Printer Driver                                      | Utility                                                              | Scanner Driver                                                                                                    | Fax Utility                                      |
| PCL 6 Driver<br>Download<br>(File Size : 25,616 KB) | Ver.1.1.0.0 Rele<br>Printer driver for B/W<br>and is optimized for t | ased Date: 05/11/2016<br>/ printing and Color printing in Windows. It so<br>the Windows GDI. High performance printing | upports HP PCL XL commands<br>g can be expected. |

Select the OS of your computer and download the PCL6 Driver.

Install the printer driver. Follow the online instructions.

| Install Steps         End User License Agreement           End User License Agreement         To continue with installation, you must accept the terms of the End User License Agreement.<br>If you accept the terms, dick (Agree) to continue the installation.                                                                                                    |          |
|----------------------------------------------------------------------------------------------------|----------|
| End User License Agreement<br>To continue with installation, you must accept the terms of the End User License Agreement.<br>If you accept the terms, click (Agree) to continue the installation.                                                                                                    | •        |
|                                                                                                    |          |
| Select a setup method                                                                                                    |          |
| Devices and Drivers Settings                                                                                                    | E        |
| Install/Update UPDATES OR ENHANCEMENTS TO THE SOFTWARE (COLLECTIVELY, "THE SOFTWARE") ACCORDING TO<br>THE TERMS OF THIS AGREEMENT ("THIS AGREEMENT").<br>BY INSTALLING OR USING THE SOFTWARE, OR CLICKING ON THE "ACCEPT"                                                                                                    |          |
| Complete BUTTON, YOU ARE AGREEING TO BE BOUND BY THESE TERMS. IF YOU DO NOT ACCEPT THE TERMS OF<br>THIS AGREEMENT, YOU MAY NOT INSTALL THIS SOFTWARE INTO ANY COMPUTER.                                                                                                    |          |
| <ol> <li>Grant of License         The Software is licensed for use by you for the equipment packaged with the Software or designated by supplier or us ('the Equipment'). You are permitted to use the Software on any computer which permits electronic access to the Equipment.' You are not permitted to rent or lease the Software or to transfer yo rights under this license to a third party.     </li> </ol> | ts<br>"r |
| <ol> <li>Duration         The license of the Software under this Agreement is effective until terminated. The license of the Software under this Agreement will terminate where you fail to comply with the terms of this Agreement. Upon termination, you agree to destroy all copies of the Software and its documentation.     </li> </ol>                                                                        | e<br>Ŧ   |
| Agree     Do not Agree                                                                                                    |          |
|                                                                                                    |          |
| Next Cance                                                                                                    |          |

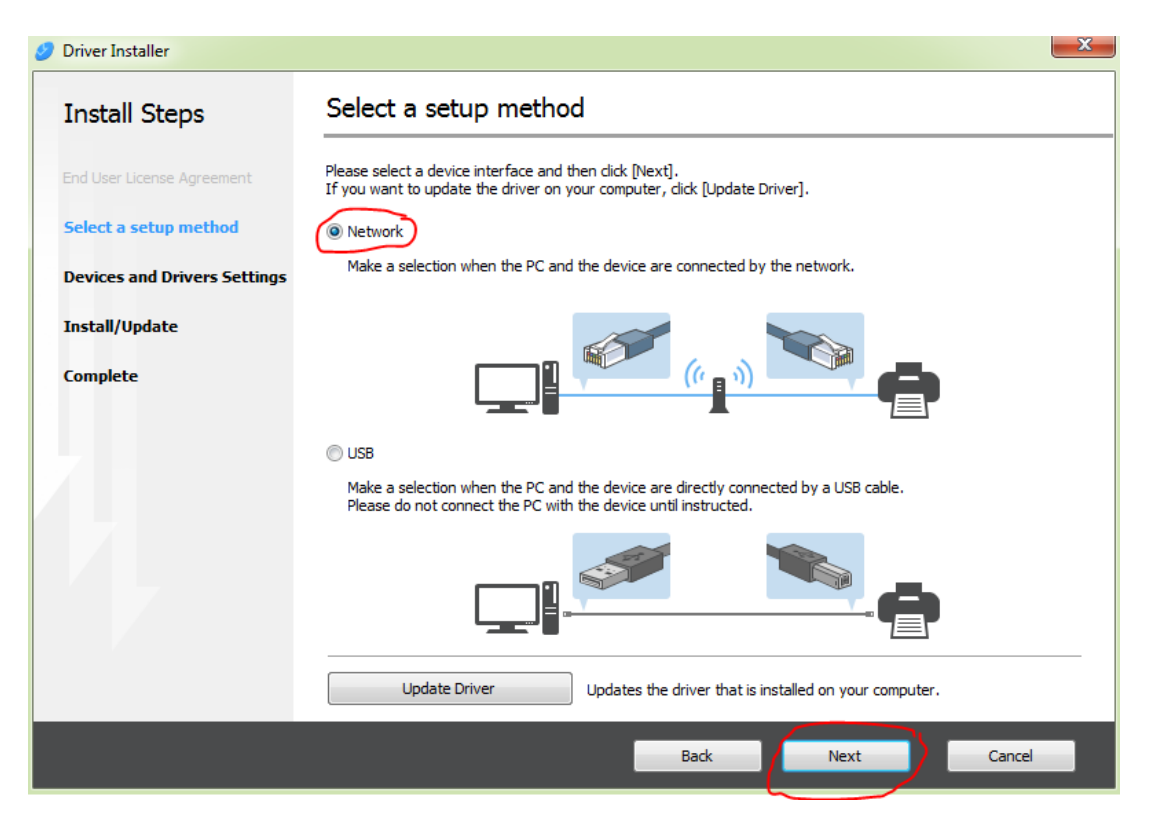

| 🥑 Driver Installer           |                                                                                                    |
|------------------------------|----------------------------------------------------------------------------------------------------|
| Install Steps                | Select a device                                                                                                    |
| End User License Agreement   | Select the device to use from the list and click [Next].<br>Click [Click if you cannot find the device] when specifying the device's IP address. |
| Select a setup method        | Searching completed.                                                                                                    |
| Devices and Drivers Settings | Search again                                                                                                    |
| Select a device              | Device Name IP Address Comment MP C6004 137.82.136.206                                                                                           |
| Select a device driver       |                                                                                                    |
| Printer Preference           |                                                                                                    |
| Install/Update               |                                                                                                    |
| Complete                     |                                                                                                    |
|                              | Click if you cannot find the device                                                                                                    |
|                              | Manually enter the settings ①                                                                                                    |
|                              | Back Next Cancel                                                                                                    |

If the program cannot find the printer, click the "Click if you cannot find the device" button.

| Driver Installer             |                                                                         |                                                                   |               | 2            |
|------------------------------|-------------------------------------------------------------------------|-------------------------------------------------------------------|---------------|--------------|
| Install Steps                | Select a device                                                         |                                                                   |               |              |
| End User License Agreement   | Select the device to use from th<br>Click [Click if you cannot find the | e list and click [Next].<br>e device] when specifying the device' | s IP address. |              |
| Select a setup method        | Searching completed.                                                    |                                                                   | _             |              |
| Devices and Drivers Settings |                                                                         |                                                                   |               | Search again |
|                              | Device Name                                                             | IP Address                                                        | Comment       |              |
| Select a device              | MP C6004                                                                | 137.82.136.206                                                    |               |              |
| Install/Update               |                                                                         |                                                                   |               |              |
| Complete                     |                                                                         |                                                                   |               |              |
|                              | Click if you can                                                        | not find the device                                               |               |              |
|                              | Manually enter the settings                                             | (i)                                                               |               |              |
|                              |                                                                         | Back                                                              | Next          | Cancel       |

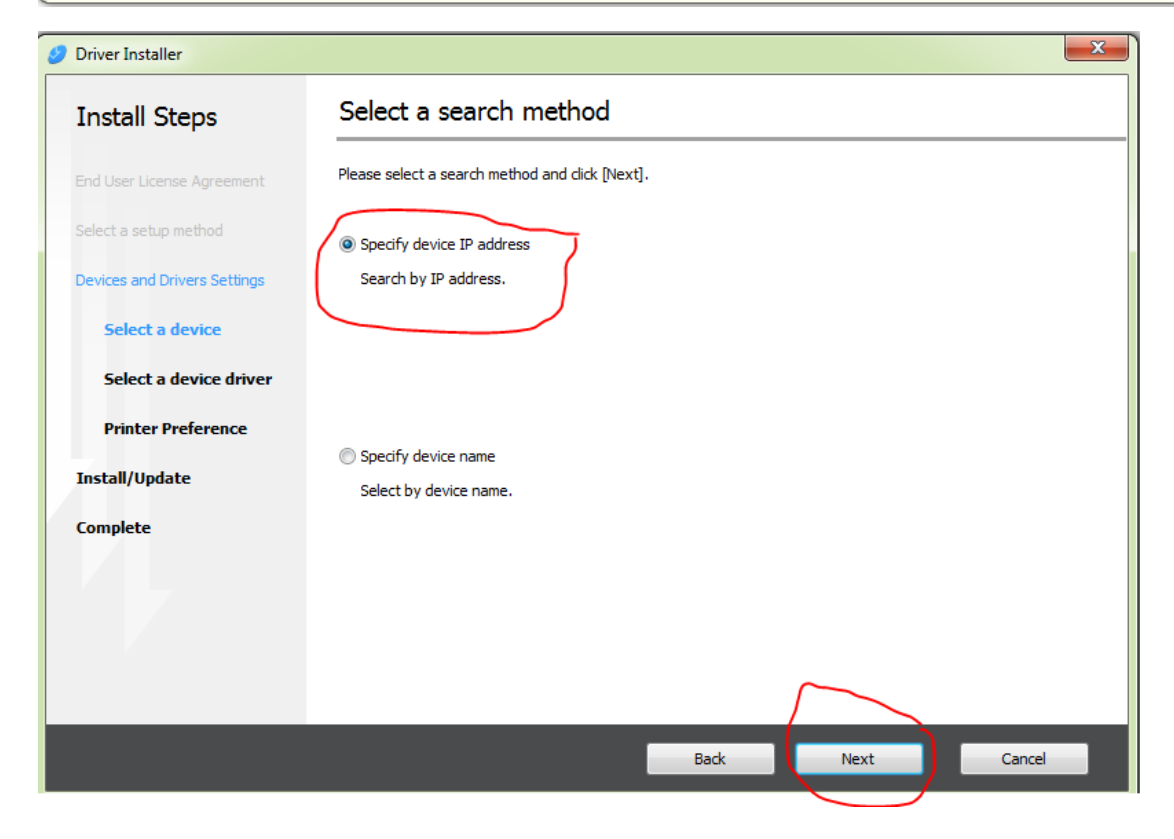

| Install Steps   End User Ucense Agreement   Select a setup method   Devices and Drivers Settings   Select a device   Select a device   Printer Preference   Install/Update   Complete                                                                                           |                              |                                                                       |                                                                        |             |  |
|----------------------------------------------------------------------------------------------------|------------------------------|-----------------------------------------------------------------------|------------------------------------------------------------------------|-------------|--|
| End User License Agreement   Select a setup method   Devices and Drivers Settings   Select a device driver   Printer Preference   Install/Update   Complete                                                                                                    | Searc                        | s Search by IP ad                                                     | dress                                                                  |             |  |
| Select a setup method P address: 137 . 82 . 136 . 206 Search<br>Select a device<br>Select a device driver<br>Printer Preference<br>Install/Update<br>Complete<br>Back Next Cancel                                                                                               | ement Please en<br>For how t | greement Please enter the device's IP<br>For how to check the device' | address and click [Search].<br>'s IP address, please refer to the User | Guide:      |  |
| Select a device   Select a device driver   Printer Preference   Install/Update   Complete                                                                                                    | IP addres                    | hod IP address:                                                       | 137 . 82 . 136 . 206                                                   | Search      |  |
| Select a device<br>Select a device driver<br>Printer Preference<br>Install/Update<br>Image: Manually enter the settings (1)<br>Complete<br>Back Next Cancel                                                                                                    | ttings<br>Searching          | s Settings<br>Searching completed.                                    |                                                                        |             |  |
| Select a device driver       Device Name       IP Address       Comment         Printer Preference       MP C6004       137.82.136.206         install/Update       Manually enter the settings (i)         complete       Back       Next         Back       Next       Cancel |                              | ice                                                                   |                                                                        |             |  |
| Printer Preference<br>Install/Update<br>Manually enter the settings ()<br>Scomplete<br>Back Next Cancel                                                                                                    | driver Device N              | ice driver Device Name                                                | IP Address                                                             | Comment     |  |
| Printer Preference<br>Install/Update<br>Manually enter the settings (i)<br>Somplete<br>Back Next Cancel                                                                                                    | MP C600                      | MP C6004                                                              | 137.82.136.206                                                         |             |  |
| nstall/Update Manually enter the settings ()<br>complete<br>Back Next Cancel                                                                                                    | ce                           | rence                                                                 |                                                                        |             |  |
| omplete<br>Back Next Cancel                                                                                                    | Manua                        | Manually enter the setting                                            | gs 🛈                                                                   |             |  |
| Back Next Cancel                                                                                                    |                              |                                                                       |                                                                        |             |  |
| Back Next Cancel                                                                                                    |                              |                                                                       |                                                                        |             |  |
| Back Next Cancel                                                                                                    |                              |                                                                       |                                                                        |             |  |
| Back Next Cancel                                                                                                    |                              |                                                                       |                                                                        |             |  |
| Back Next Cancel                                                                                                    |                              |                                                                       |                                                                        |             |  |
| Back Next Cancel                                                                                                    |                              |                                                                       |                                                                        |             |  |
| Back Next Cancel                                                                                                    |                              |                                                                       |                                                                        | ()          |  |
|                                                                                                    |                              |                                                                       | Back                                                                   | Next Cancel |  |

Enter the IP address in the "IP Address" field.

Ricoh in BioSci building use 137.82.136.206

Ricoh in Wesbrook Building use 10.19.160.58

Click "Search".

Click "Next" when the program found the printer.

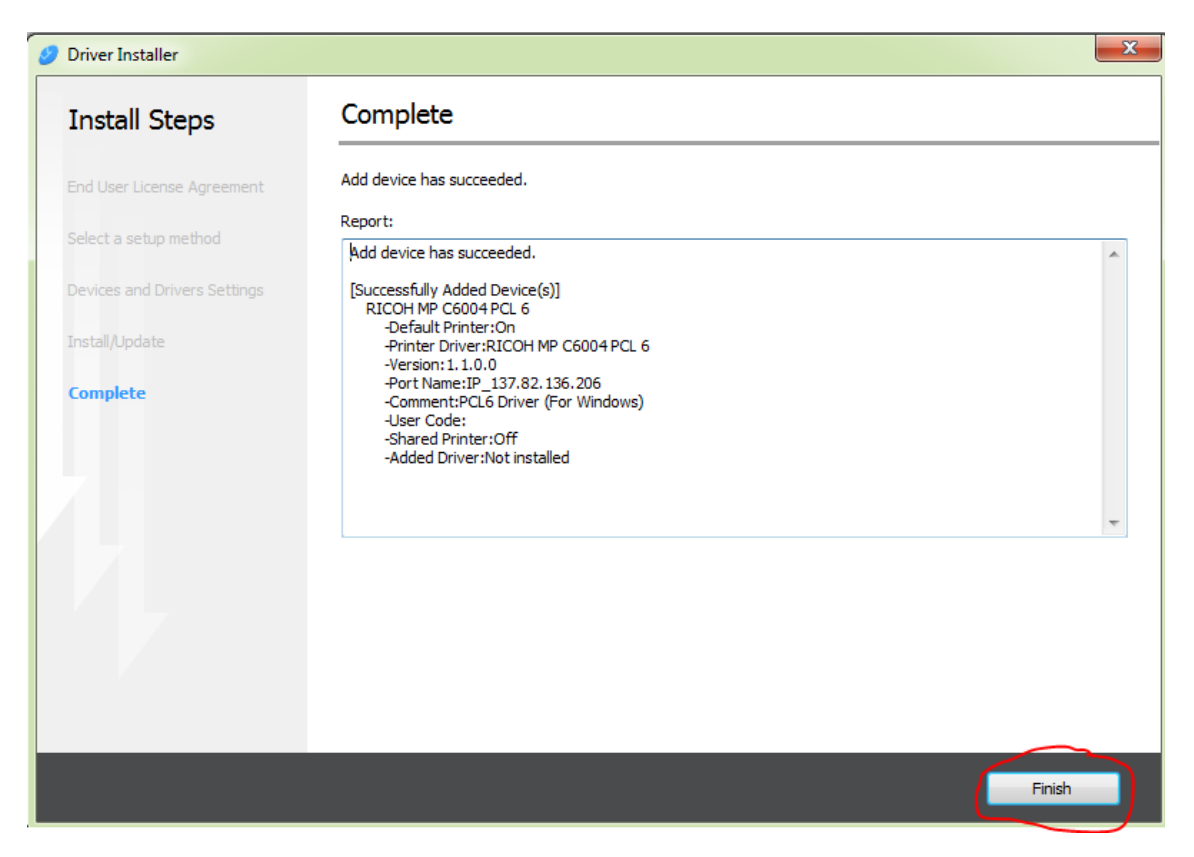

Click "Finish" to complete the installation.

After installation of the driver software, go to Devices and Printers. Right click the Ricoh MP C6004 icon.

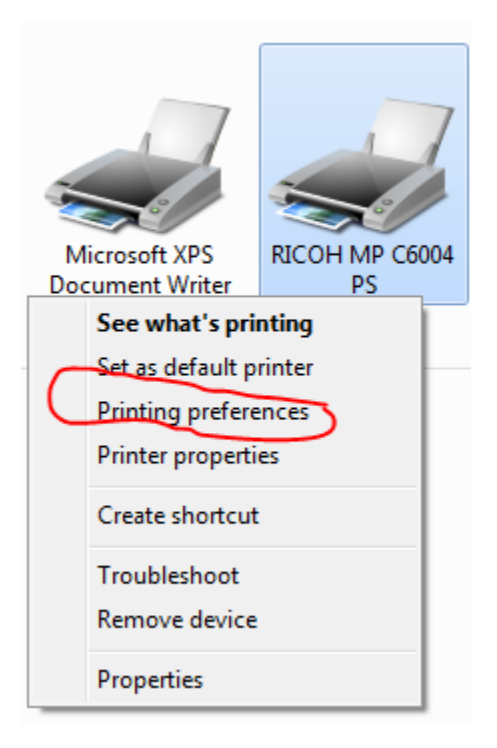

| requently Used Settings Detailed Settin                                                                                             | gs Configuration/About                                  |                                      |         |
|----------------------------------------------------------------------------------------------------|---------------------------------------------------------|--------------------------------------|---------|
| Current Setting                                                                                                    | Menu:                                                   |                                      |         |
|                                                                                                    | Basic<br>Paper<br>2 Sided/Layout/Booklet                | Job Type:<br>Normal Print User Code: | Details |
|                                                                                                    | Finishing Print Quality:Standard Print Quality:Advanced | 1234567                              |         |
| User Setting<br>Document Size:<br>Letter (8.5" x 11")<br>Print On:<br>Same as Original Size<br>Reduce/Enlarge:<br>Fit to Print Size | Print Quality:Option                                    |                                      |         |
| Settings Summary                                                                                                    |                                                         |                                      |         |
| Register Current Settings                                                                                                    |                                                         |                                      |         |

Select "Printing preferences". A dialogue box will pop up.

Click the second tab, "Detailed Settings". Then click "Job Setup" under Menu.

Enter your employee ID in the User Code box.

| Job Setup                                 | Restore Defaults |
|-------------------------------------------|------------------|
| Job Type:<br>Normal Print                 | Details          |
| User Code:<br>(Up to 8 digits)<br>1234567 |                  |
| Click "Apply".                            |                  |

## Staple and Hole Punch Feature on the Ricoh MP C6004

| 🖶 RICOH-BioSci Printing Preference                                                           | es                          | ×                                                                                                    |
|----------------------------------------------------------------------------------------------|-----------------------------|----------------------------------------------------------------------------------------------------|
| Frequently Used Settings Detailed S                                                          | ettings Configuration/About |                                                                                                    |
| Current Setting                                                                              | One Click Preset List:      | Job Type:                                                                                                    |
|                                                                                              | Basic Setting               | Document Size:       Orientation         Letter (8.5" x 11")       ▼                                                                                                    |
|                                                                                              | 1→2                         | Same as Original Size                                                                                                    |
|                                                                                              | 2 on 1                      | Plain & Recycled                                                                                                    |
| Basic Setting<br>Document Size:<br>Letter (8.5" x 11")<br>Print On:<br>Same as Original Size | 1 cidad                     | Layout:<br>Page Order:<br>Page Order:<br>Page Order:<br>■ Off ▼<br>2 sided:                                                                                                 |
| Reduce/Enlarge:<br>Fit to Print Size                                                         |                             | Booklet:                                                                                                    |
| Settings Summary                                                                             | 2 on 1 (2 sided)            | Staple:<br>Dff Dff Off Off Off T                                                                                                    |
| Register Current Settings                                                                    | Expand list >> Manage       | ☐     Top Left Slant     Copies:(1 to 999)       ☐     Top Right Slant     1       ☐     Top Left     1       ☐     Top Right     2 at Top       ☐     2 at Left     Cancel |

Select the Staple feature from **Printing Preferences**.

| RICOH-BioSci Printing Preference                                    | es                           | ×                                                                                                    |
|---------------------------------------------------------------------|------------------------------|----------------------------------------------------------------------------------------------------|
| Frequently Used Settings Detailed S                                 | Settings Configuration/About |                                                                                                    |
| Current Setting                                                     | One Click Preset List:       | Job Type:       Image: Image: Ima                                                                                                    |
|                                                                     | Basic Setting                | Document Size:<br>Letter (8.5" x 11")    Orientation  Orientation  Orientation                                                                                                    |
|                                                                     | 1+2                          | V Print On:     Same as Original Size     Paper Type:     Input Tray:                                                                                                    |
|                                                                     | 2 on 1                       | Plain & Recycled                                                                                                    |
| Basic Setting<br>Document Size:<br>Letter (8.5" x 11")<br>Print On: |                              | Layout:<br>Page Order:<br>Off   Sided:                                                                                                    |
| Reduce/Enlarge:<br>Fit to Print Size                                | 1 sided                      | 원선코 Long Edge Bind(Open to Left/Top) -                                                                                                    |
|                                                                     | 1-2                          | () Off –                                                                                                    |
| Settings Summary                                                    | 2 on 1 (2 sided)             | Staple:                                                                                                    |
| () Register Current Settings                                        | Expand list >><br>Manage     | Color/Black and White:<br>Color<br>Color |
|                                                                     |                              | OK Cancel Apply Help                                                                                                    |

Select the Hole Punch feature from **Printing Preferences**.